نحوه ورود دانشجویان گرامی به سامانه مدیریت یادگیری و کلاس آنلاین (نیمسال اول ۱٤۰۱-۱٤۰۰)

(کلاس های آنلاین دانشجویان حضوری)

- ۱- ورود به سایت <u>vu.sbu.ac.ir</u>
- ۲- درج نام کاربری: شماره دانشجویی
  - ۳- مشاهده لیست دروس
  - ٤- کليک بر روی درس مورد نظر
- درج نام کاربری: شماره دانشجویی
- ۲- درج رمز عبور: کد ملی ده رقمی

**توجه**: در صورتی که با وارد کردن نام کاربری و رمز عبور موفق به ورود به سایت نشدید از صحیح وارد کردن رمز خود در محیطی مانند notepad ویا word مطمئن شوید، در ضمن زبان کیبورد انگلیسی بوده و کلید caps lock خاموش باشد.

دانشجویان اتباع خارجی جدیدالورود، می بایست بعد از هماهنگی با مرکز آموزش الکترونیکی در قسمت رمز عبور مجددا از شماره دانشجویی استفاده کنند.

جهت جلوگیری از مسائل احتمالی در حفظ مشخصات کاربری خود کوشا باشید. رمز عبور به هیچ عنوان تغییر نخواهد کرد.

- ۷- وارد صفحه درس مورد نظر میشوید
- - ۹۔ انتخاب گزینه ورود به کلاس مجازی
  - open in application انتخاب گزینه

**توجه**: برای ورود به کلاس آنلاین نیاز به نصب نرم افزار Adobe Connect میباشد: ۱-کلیک بر روی منوی نرم افزارهای لازم در قسمت بالای صفحه vu.sbu.ac.ir ۲- دانلود نرم افزار Adobe Connect ۳-کلیک بر روی گزینه Run بدین ترتیب برنامه بر روی سیستم شما نصب میگردد.

**توجه**: در صورت بروز خطا در هنگام نصب نرم افزار Adobe Connect از قسمت نرمافزارها، فایل dll را دانلود و نصب نمایید.

 (زمان نصب ممکن است تا بیست دقیقه به طول بیانجامد) پس از نصب فایل dll و راهاندازی مجدد سیستم میتوانید جهت نصب نرمافزار Adobe Connect اقدام نمایید.

در صورت برخورد با هر مسالهای در مورد ورود به سامانه و یا کلاسهای آنلاین لطفا از طریق شمارههای زیر با مرکز آموزش الکترونیکی در ارتباط باشید.

- 199.7777 •
- 11271719
- 17521777
- ۲۹۹۰۳۲۲۹
  داخلی ٥-٦-۷